## Инструкция по получению доступа к видам сведений зарегистрированным в продуктивной среде системы межведомственного электронного взаимодействия версии 3.XX

## Предисловие процесса.

Для начала процедуры получения доступа к видам сведений в среде системы межведомственного электронного взаимодействия версии 3.XX (далее – СМЭВ 3), участник межведомственного электронного взаимодействия должен обеспечить:

 1.
 Заключение соглашения о подключении к региональной системе межведомственного электронного взаимодействия Свердловской области с Департаментом информатизации и связи Свердловской области (форма типового соглашения размещена по адресу - https://dis.midural.ru/uploads/document/1609/tipovaya-forma-soglasheniya-o-podklyuchenii-k-rsmev\_guschin.doc);

2. Подключение Единой данных к сети передачи Правительства Свердловской области (VipNet 2057) сеть BO взаимодействии с ГБУ СО «Оператор электронного правительства» (инструкция размещена по адресу - https://egov66.ru/network/connect.html).

## Содержание процесса.

 1.
 Получить доступ к личному кабинету Федерального ситуационного центра электронного правительства (далее – ФСЦЭП). Инструкция по получению доступа к ФСЦЭП размещена по адресу - https://dis.midural.ru/uploads/document/1543/instruktsiya\_dostup\_lk\_sts\_3.docx.

2. Направить заявку регистрацию исполнительного на органа государственной власти Свердловской области (далее – ИОГВ) (или органа местного самоуправления муниципального образования, расположенного на территории Свердловской области (далее – ОМСУ)) и/или информационной системы «Система исполнения регламентов» в тестовой среде СМЭВ 3 (актуальный шаблон заявки размещен на технологическом портале СМЭВ 3 (https://smev3.gosuslugi.ru) по адресу https://smev3.gosuslugi.ru/portal/api/files/Форма%20заявки%20для%20регистрации%20 участника%20и(или)%20ИС%20в%20СМЭВ%203.0.docx) В личном кабинете ФСЦЭП (для ИОГВ и ОМСУ, зарегистрированных в тестовой среде СМЭВ 3 и зарегистрировавших СИР в тестовой среде СМЭВ 3 повторные заявки направлять не нужно).

К заявке В архивированном виде прикладывается сертификат ключа электронной подписи органа власти (в формате BASE64, инструкция по выгрузке ключа ЭП-ОВ формате BASE64 размещена адресу В по https://egov66.ru/information\_systems/smev/base64\_cert\_manual.pdf).

Если участник ранее не был зарегистрирован в среде СМЭВ 3, к заявке в архивированном виде (в формате \*zip) прикладывается электронная копия заявки на присоединение к Регламенту обеспечения предоставления государственных услуг и исполнения государственных функций в электронном виде (форма заявки размещена по адресу –

https://smev3.gosuslugi.ru/portal/api/files/Приложение%201%20Заявка%20на%20присо единение%20(СМЭВ 2%20и%20СМЭВ 3).docx).

Пример заполненного шаблона заявки на регистрацию в тестовой среде СМЭВЗ (Приложение 1) и на присоединение к Регламенту обеспечения предоставления государственных услуг и исполнения государственных функций в электронном виде (Приложение 2) прилагается;

на 3. Направить заявку регистрацию ИОГВ или ОМСУ и/или информационной системы СИР в продуктивной среде СМЭВ 3 (актуальный шаблон заявки размещен на технологическом портале СМЭВ 3 по адресу https://smev3.gosuslugi.ru/portal/api/files/Форма%20заявки%20для%20регистрации%20 участника%20и(или)%20ИС%20в%20СМЭВ%203.0.docx) в личном кабинете ФСЦЭП (для ИОГВ и ОМСУ, зарегистрированных в продуктивной среде СМЭВ 3 и зарегистрировавших СИР в тестовой среде СМЭВ 3 повторные заявки направлять не нужно).

К заявке в архивированном виде прикладывается сертификат (в формате BASE64) ключа электронной подписи органа власти.

Пример заполненного шаблона заявки (Приложение 3) прилагается;

**4.** Провести тестирование взаимодействия с сервисами ФОИВ в среде СМЭВ 3 в соответствии с порядком тестирования взаимодействия с сервисами в среде СМЭВ 3 (Приложение 4);

**5.** Направить заявку на предоставление доступа к сервису ФОИВ в среде СМЭВ 3 <u>в личном кабинете ФСЦЭП</u> (актуальный шаблон заявки размещен на технологическом портале СМЭВ 3 по адресу <u>https://smev3.gosuslugi.ru/portal/api/files/1\_Форма%20заявки%20нa%20предоставлени</u> <u>e%20доступa%20к%20BC%20в%20CMЭB%203%20(в%20качестве%20потребителя%</u> 20BC).doc) с приложением заполненного паспорта информационной системы и сертификата электронной подписи ЭП-ОВ ИОГВ в архиве (в формате \*zip).

Пример заполненного шаблона заявки (Приложение 5) и паспорта информационной системы (Приложение 6) прилагается;

**6.** Направить заявку на настройку рабочего места АРМ Потребителя СИР ИОГВ (Приложение 7) в адрес ГБУ СО «Оператор электронного правительства» на адрес электронной почты sd@egov66.ru.

\*Перечень сведений ФОИВ, доступных для получения посредством СМЭВ 3 размещен по адресу -

<u>http://dis.midural.ru/uploads/document/1607/plan\_perehoda\_foiv\_na\_predostavlenie\_2</u> 4\_08.xlsx.